szkolenia-BBP24.pl

# **INSTRUKCJA OBSŁUGI**

Panelu Klienta

www.szkolenia-bhp24.pl

E: bok@szkolenia-bhp24.pl

# **SPIS TREŚCI**

| SPIS TREŚCI                                           | 2  |
|-------------------------------------------------------|----|
| LOGOWANIE DO PANELU KLIENTA:                          | 3  |
| WEJŚCIE DO PANELU KLIENTA:                            | 4  |
| UZUPEŁNIANIE ZAKŁADKI TWOJE DANE:                     | 5  |
| MENU PANELU KLIENTA:                                  | 6  |
| ZARZĄDZANIE SZKOLENIAMI W ZAKŁADCE "PRACOWNICY":      | 8  |
| DODAWANIE PRACOWNIKA W ZAKŁADCE "PRACOWNICY":         | 9  |
| AKTYWOWANIE SZKOLENIA – WYBÓR SZKOLENIA:              | 11 |
| EDYCJA DANYCH PRACOWNIKA:                             | 12 |
| STATUS SZKOLENIA I AUTOMATYCZNE POWIADOMIENIA:        | 13 |
| IMPORTOWANIE I EKSPORTOWANIE DANYCH:                  | 15 |
| POBIERANIE WYNIKÓW EGZAMINÓW I DANYCH DO ZAŚWIADCZEŃ: | 17 |
| NAJCZĘŚCIEJ ZADAWANE PYTANIA:                         | 18 |

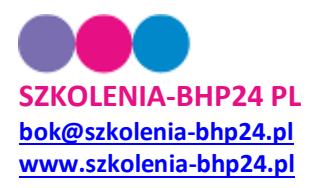

### LOGOWANIE DO PANELU KLIENTA:

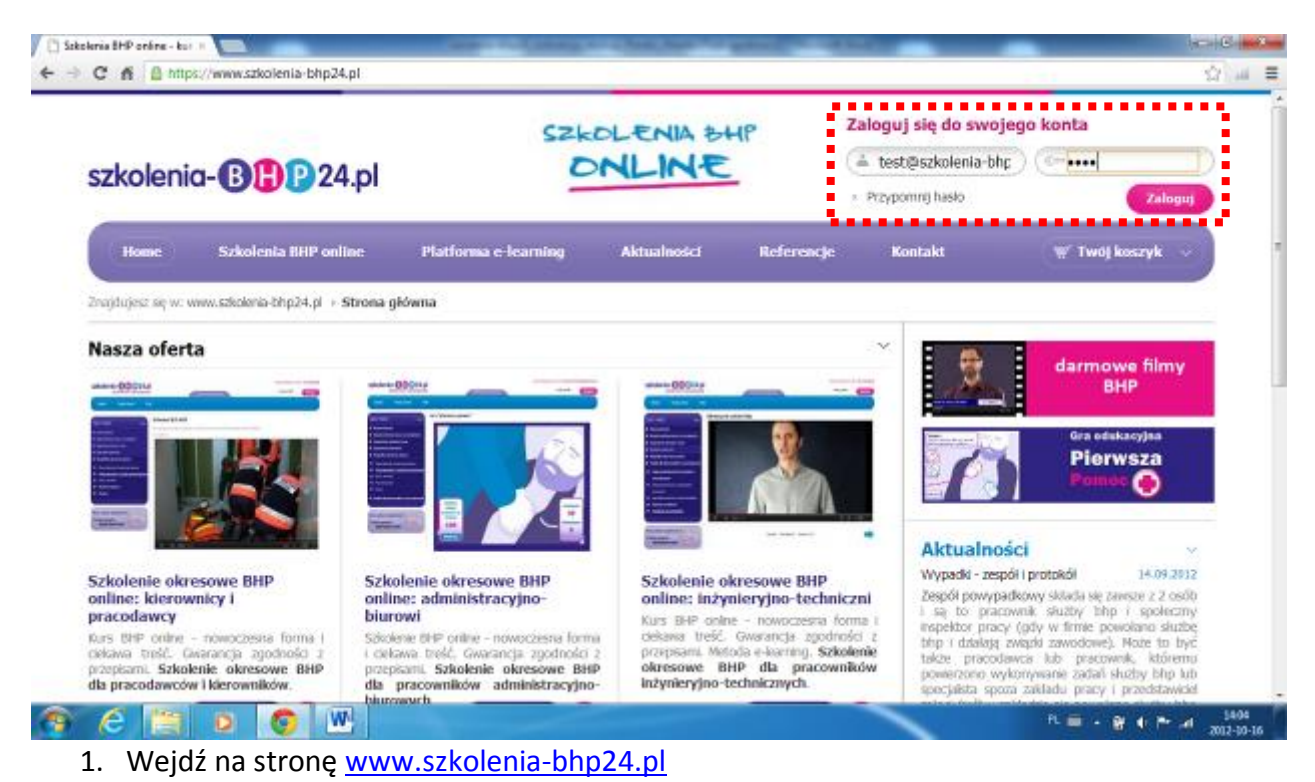

- 2. W prawym górnym rogu ekranu wpisz login (adres email) oraz hasło do Panelu Klienta.
- 3. Kliknij w przycisk "Zaloguj".

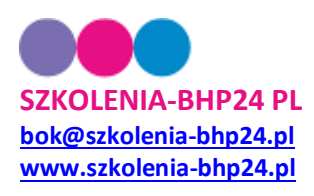

# WEJŚCIE DO PANELU KLIENTA:

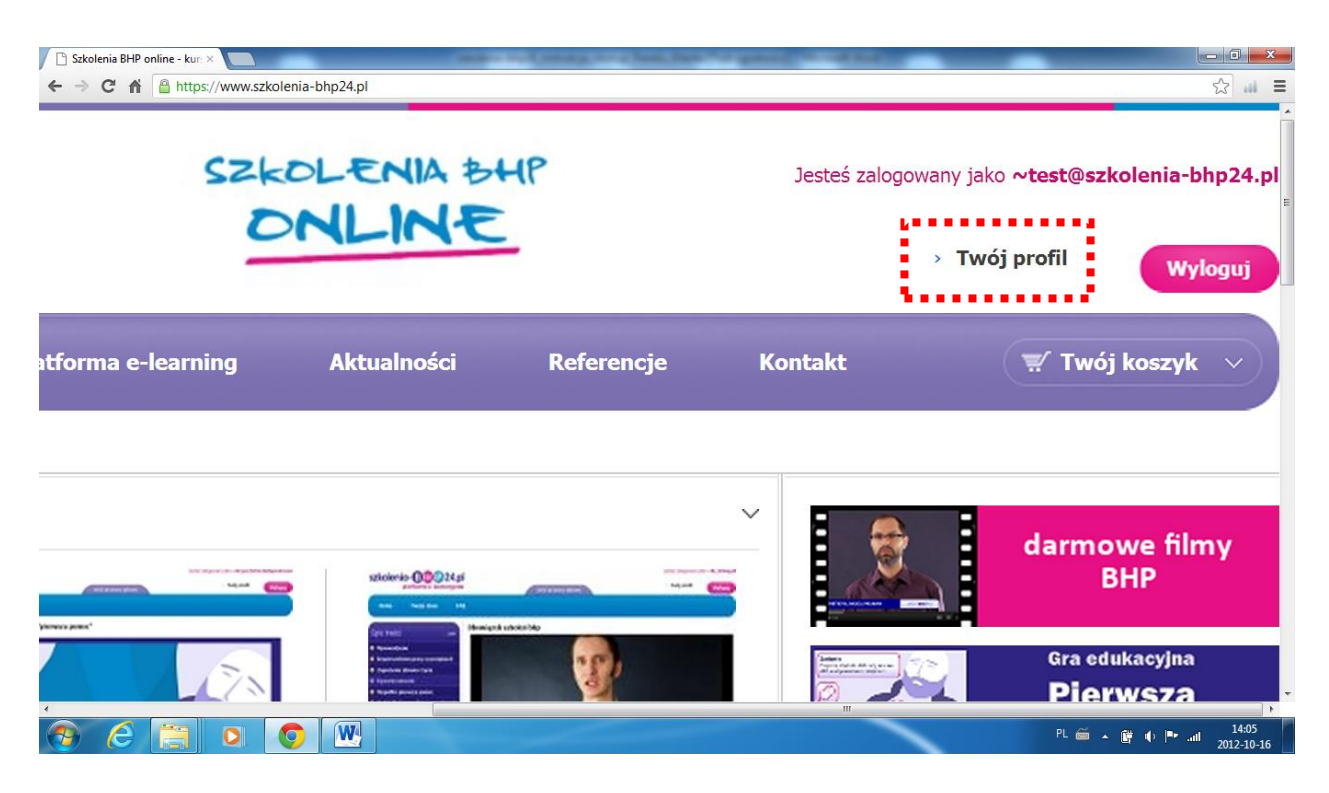

- 4. W miejscu okna logowania pojawi się informacja: "Jesteś zalogowany jako <u>~twój@adresemail.pl</u>" oraz link "Twój profil".
- 5. Kliknij w link "Twój profil", aby przejść do Panelu Klienta.

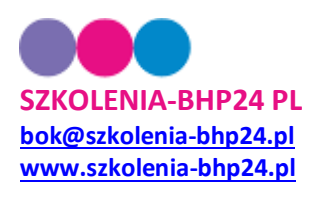

#### UZUPEŁNIANIE ZAKŁADKI TWOJE DANE:

| szkolenia-B                   | P24.pl                                                                                                    | SZKOLE     | NIA BHP        | Jesteś załoj | gowany jako ~ <b>szkoleniabh</b> j<br>> <b>Twój profil</b>                                                                                                    | p24pl@gm                                         | ail.com<br>loguj |
|-------------------------------|----------------------------------------------------------------------------------------------------|------------|----------------|--------------|----------------------------------------------------------------------------------------------------|--------------------------------------------------|------------------|
| Home Platfo                   | rma e-learning Aktualności                                                                                                    | Referencje | Pierwsza pomoc | Kontakt      |                                                                                                    |                                                  |                  |
| Znajdujesz się w: www.szkoler | iia-bhp24.pl → <b>Twój profil</b>                                                                                                    |            |                |              |                                                                                                    |                                                  |                  |
| i woje udne                   | Imię: * Michał Nazwisko: * Stolarczyk Email: * bok@szkolenia-bhp24.pl Bezpośredni numer telefo 602390413 Zmień haslo: Potwierdz nowe haslo: Czapis |            |                |              | Iwój profil<br>Twojć dane<br>Panel klient<br>Wyjdź z profilu kli<br>Dane firmy<br>Platforma e-lear<br>Zamów szkolen<br>Pracownicy<br>Wyniki egzamin<br>Opine uczestnik<br>Ustawienia powiado<br>Pornoc | a<br>ning<br>ia<br>ia<br>ów<br>ów<br>ów<br>omień |                  |

- 6. Po wejściu do Panelu Klienta pojawi się okno "Twoje dane". Uzupełnij informacje kontaktowe. Jeśli chcesz, możesz tu zmienić hasło do Panelu Klienta (jeśli nie chcesz zmieniać hasła, pozostaw okienko puste).
- 7. Kliknij w przycisk "Zapisz".

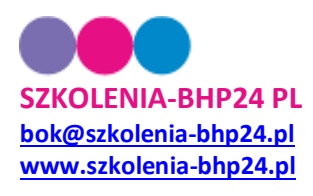

#### MENU PANELU KLIENTA:

A www.szkolenia-bhp24.pl/profil

| zkolenia-B[                     | 24.pl                         | ONL        | NE<br>NE       | Jesteś zalog | owany jako ~szkoleniabhp24pl@gmail.com<br>> Twój profil (Wyłoguj |
|---------------------------------|-------------------------------|------------|----------------|--------------|------------------------------------------------------------------|
| Home Platform                   | a e-learning Aktualności      | Referencje | Pierwsza pomoc | Kontakt      |                                                                  |
| najdujesz się w: www.szkolenia- | bhp24.pl → <b>Twój profil</b> |            |                |              |                                                                  |
| woje dane                       |                               |            |                | ~ -          | Twój profil                                                      |
|                                 | Inniau #                      |            |                |              | Twoje dane                                                       |
|                                 | Imię:                         |            |                |              | Panel klienta                                                    |
|                                 | Michał                        |            |                |              | Wyjdź z profilu klienta                                          |
|                                 | Nazwisko: *                   |            |                |              | Platforma o-Joarning                                             |
|                                 | Stolarczyk                    |            |                |              | Zamów szkolenia                                                  |
|                                 | Email: *                      |            |                | - E.         | Pracownicy<br>Wyniki egzaminów                                   |
|                                 | bok@szkolenia-bhp24.pl        |            |                |              | Ustawienia powiadomień                                           |
|                                 | Bezpośredni numer telefonu    | c          |                |              | Pomoc                                                            |
|                                 | 602390413                     |            |                |              |                                                                  |
|                                 | Zmień hasło:                  |            |                |              |                                                                  |
|                                 | Potwierdź nowe hasło:         |            |                |              |                                                                  |
|                                 |                               |            |                |              |                                                                  |

C Sauka

- 8. Z prawej strony ekranu znajduje się menu Panelu Klienta, składające się z sekcji:
  - a. Twój profil,
  - b. Panel klienta,
  - c. Platforma e-learning.
- 9. W zakładce "Twoje dane" możesz:
  - a. Zmienić dane administratora szkoleń,
  - b. Zmienić login (adres e-mail) i hasło do Panelu Klienta.
- 10. W zakładce **"Dane firmy"** możesz zmienić dane firmy, według których wystawiana jest faktura za usługi.
- 11. W zakładce "**Zamów szkolenia"** możesz sprawdzić, ile szkoleń poszczególnych rodzajów jest przypisanych do Twojego konta oraz zamówić dodatkowe szkolenia.
- 12. W zakładce **"Pracownicy"** (najważniejszej) możesz dodawać (w tym importować), edytować oraz usuwać dane pracowników oraz uruchamiać dla nich szkolenia.
- 13. W zakładce **"Wyniki egzaminów"** możesz przejrzeć oraz pobrać do pliku wyniki egzaminów, a także pobrać dane pracowników niezbędne do przygotowania **rejestru** wydanych zaświadczeń oraz **dyplomów** ukończenia szkolenia.
- 14. W zakładce **"Opinie uczestników"** możesz sprawdzić opinie nt. szkoleń, o które po każdym zakończonym kursie pytamy uczestników.

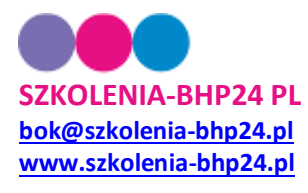

- 15. W zakładce **"Ustawienia powiadomień"** włączyć / wyłączyć automatyczne powiadomienia, wysyłane przez naszą platformę (są one domyślnie włączone):
  - a. natychmiastowe powiadomienie, gdy pracownik rozpocznie bądź zakończy szkolenie,
  - b. cotygodniowe powiadomienia o postępach w szkoleniu,
  - c. comiesięczne powiadomienia o kończących się terminach ważności szkoleń i badań lekarskich,
  - d. wysyłane co trzy dni przypomnienia pracownikom z oczekującymi szkoleniami.
- 16. W zakładce "Pomoc" znajdziesz aktualną wersję niniejszej instrukcji.

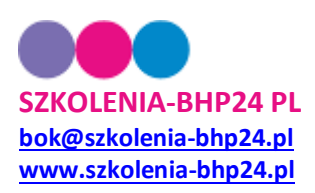

### ZARZĄDZANIE SZKOLENIAMI W ZAKŁADCE "PRACOWNICY":

|                                                                                                    | SZKOLENIA BHP<br>ONLINE                       | Jesteś zalogowany jako ~ <b>szkoleniabhp24pl@gmail.com</b>                                               |
|----------------------------------------------------------------------------------------------------|-----------------------------------------------|----------------------------------------------------------------------------------------------------|
| SZKOleriid-Dir 24.pi                                                                                                    |                                               | <ul> <li>&gt; Twój profil</li> <li>&gt; Panel zarządzania</li> <li>Wyloguj</li> </ul>                    |
| Home Platforma e-learning d                                                                                                    | Aktualności Referencje Pierwsza pomoc         | Kontakt                                                                                                  |
| <ul> <li>Importuj dane pracovnikov z pliku vls</li> <li>importuj dane pracovnikov z pliku vls</li> <li>importuj dane pracovnikov z pliku vls</li> </ul> | Wszystkie<br>Pokaż według firmy:<br>Wszystkie | Twój profil     Twoje dane     Panel klienta                                                             |
| Szukaj:                                                                                                    | Wyników na stronie:                           | Wyjdz z promu knenca     Dane firmy                                                                      |
| AIBICIDIEIF                                                                                                    | F G H I J K L M N O P R S T U W Z  <b>W</b> A | Szyscy Zamów szkolenia<br>Pracownicy<br>Wyniki egzaminów<br>Opinie uczestników<br>Ustawienia powiadomień |

- 17. Kliknij w zakładkę "Pracownicy"
- 18. Otworzy się podstrona "Pracownicy", na której można:
  - a. Dodawać pracowników,
  - b. Uruchamiać szkolenie dla dodanych pracowników,
  - c. Usuwać pracowników,
  - d. Edytować i zmieniać dane pracowników,
  - e. Sprawdzać aktualny status szkolenia,
  - f. Importować zbiorczo dane grupy pracowników z pliku Excel,
  - g. Eksportować dane pracowników do pliku Excel.
- 19. Aby dodać jednego pracownika, należy kliknąć granatowy przycisk "Dodaj pracownika", znajdujący się po lewej stronie podstrony "Pracownicy".

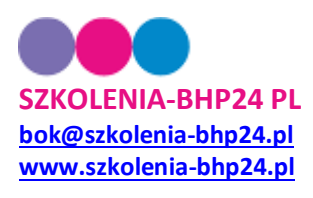

#### DODAWANIE PRACOWNIKA W ZAKŁADCE "PRACOWNICY":

| szkoleni          | a-BBB                | 24.pl          |                        | DNL           | INE<br>INE |  |
|-------------------|----------------------|----------------|------------------------|---------------|------------|--|
| Home              | Platforma e lo       | saming         | Aktualności            | Referencje    | Kontakt    |  |
| Znajdujesz się w: | www.szkolenia-bhp24. | pli + Twój pro | fil + Pracownicy + Dod | aj pracownika |            |  |
| Dodaj prac        | ownika               |                |                        |               |            |  |
|                   |                      | Nazwa f        | firmy: *               |               |            |  |
|                   |                      | HR LAB         | Health and Safety      |               |            |  |
|                   |                      | Numer 4        | osobowy: -             |               |            |  |
|                   |                      | Innie: *       |                        |               |            |  |
|                   |                      |                |                        |               |            |  |
|                   |                      | Nazwisk        | io: *                  |               | -          |  |
|                   |                      |                |                        |               |            |  |
|                   |                      | Email: *       |                        |               |            |  |
|                   |                      |                |                        |               |            |  |
|                   |                      | Stanowi        | sko: *                 |               |            |  |
|                   |                      |                |                        |               |            |  |
|                   |                      | Grupa s        | tanowisk: *            |               |            |  |
|                   |                      | Kierow         | nik / pracodawca       |               | -          |  |
|                   |                      | Losta 23       | kun szenia ostadilego  | servirena;    |            |  |
|                   |                      | Data wa        | zności szkolenia:      |               |            |  |
|                   |                      |                |                        |               |            |  |
|                   |                      | Data wa        | ižności badania leka:  | skiego:       |            |  |

- 20. Po kliknięciu w przycisk dodaj pracownika pojawi się podstrona "Dodaj pracownika". Wpisz dane pracownika (pola obowiązkowe oznaczone są gwiazdką):
  - **a. Nazwa firmy:** wpisz nazwę firmy Klienta, domyślnie w oknie pojawia się nazwa Twojej firmy.
  - Numer osobowy: może to być numer osobowy pracownika z Państwa systemu lub dowolna inna wartość tekstowa lub liczbowa. Wartości mogą się powtarzać.
  - c. Imię: wpisz imię pracownika
  - d. Nazwisko: wpisz nazwisko pracownika
  - e. Email: w naszej platformie służy on do jednoznacznej identyfikacji i jest podstawą automatyzacji działania programu. Do systemu nie można wprowadzić dwa razy tego samego adresu email. Należy zwrócić szczególną uwagę na poprawność adresu email.

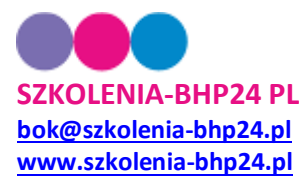

- f. **Stanowisko**: można wpisać nazwę stanowiska lub jego typ (np. "pracodawca", "właściciel", "kierownik", "pracownik biurowy" itp.).
- g. **Grupa stanowisk**: z rozwijanego menu należy wybrać grupę stanowisk, na podstawie której program uruchomi odpowiednie szkolenie okresowe BHP.
- h. **Data zakończenia ostatniego szkolenia**: pole nieobowiązkowe można zostawić puste; po zakończeniu szkolenia w naszym systemie w tym miejscu pojawi się automatycznie data zakończenia.
- i. Data ważności szkolenia: pole nieobowiązkowe można zostawić puste; po zakończeniu szkolenia w naszym systemie w tym miejscu pojawi się automatycznie data następnego szkolenia, zgodna z grupą stanowiska. Na podstawie tej daty system przesyła na adres email administratora szkoleń automatyczne powiadomienia o kończących się terminach ważności szkoleń na 3 miesiące przed tą datą.
- j. Data ważności badania lekarskiego: pole nieobowiązkowe, można zostawić puste. Na podstawie tej daty system przesyła na adres email administratora szkoleń automatyczne powiadomienia o kończących się terminach ważności badań lekarskich na 3 miesiące przed tą datą.
- 21. Po wpisaniu wszystkich danych naciśnij przycisk:
  - a. "**Aktywuj później**", aby dodać pracownika do systemu, zaś uruchomić szkolenie później.
  - b. "**Aktywuj szkolenie**", aby dodać pracownika do systemu i jednocześnie aktywować szkolenie.

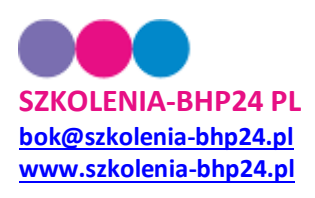

## **AKTYWOWANIE SZKOLENIA – WYBÓR SZKOLENIA:**

| ③ Aktywuj takolenie<br>← → C #           | e - Szkolen × M Gma<br>https://www.szko | i - Odebrane (121) - kr x 💽<br>lenia-bhp24.pl/pracownicy/szkolenie/66 | 0                 |                         |                |            | 다.<br>슈 4                                                      |
|------------------------------------------|-----------------------------------------|-----------------------------------------------------------------------|-------------------|-------------------------|----------------|------------|----------------------------------------------------------------|
| szkoleni                                 | a- <b>B</b> []                          | P24.pl                                                                |                   |                         |                | Jesteš zal | logowany jako <b>~test@s</b><br>> <b>Twój profil</b>           |
| Home                                     | Oferta                                  | Platforma e-learning                                                  | Aktualności       | Referencje              | Demo           | Kontakt    | ( 🛒 Tw                                                         |
| čnajdujesz się w:                        | www.szkolenia-bh                        | p24.pl > Twój profil > Pracownicy >                                   | Aktywuj szkolenie | 2                       |                |            |                                                                |
| Aktywuj sz                               | kolenie dla                             | pracownika: Jan Kowa                                                  | lski              |                         |                | ~          | Twój profi                                                     |
| Wybierz szkolenie                        |                                         |                                                                       |                   | •••••                   |                |            | Twoje dane<br>Dane firmy                                       |
| Szkolenia dla p                          | pracowników ad                          | ministracyjno-biurowych                                               |                   |                         |                |            | Platforma e-lea                                                |
| <ol> <li>Szkolenie okr<br/>v2</li> </ol> | resowe BHP dia pra                      | acowników administracyjno-biurowych                                   | Ilość: 995 🔸      | Kup szkolenia tego typu | Aktywuj szkolo | enie       | Wykupione szko<br>Pracownicy                                   |
| 2. Szkolenie okr                         | resowe BHP dia pra                      | scowników blurowych                                                   | llość: 0 → 1      | Kup szkolenia tego typu | •••••          |            | Wyniki egzami<br>Opinie uczestni<br>Ustawienia powiac<br>Pomoc |
|                                          |                                         |                                                                       |                   |                         |                |            | Sklep<br>Twoje zamówi<br>Newsletter                            |
|                                          | 20 🚔 Aktural edu                        | olasia.                                                               | er.               |                         |                | 91         |                                                                |

- 22. Po kliknięciu w przycisk "Aktywuj szkolenie" pojawi się okno z informacją o typie szkolenia do uruchomienia oraz ilością szkoleń danego typu przypisanych do Państwa Panelu Klienta (w powyższym przykładzie ta ilość wynosi 995 sztuk). Kliknij w przycisk "Aktywuj szkolenie", aby uruchomić kurs dla pracownika.
- 23. Szkolenie zostało aktywowane. Do pracownika został wysłany email z prośbą o zaliczenie szkolenia. Zawiera on szczegółowe instrukcje dla pracownika. Od tej chwili aż do momentu ukończenia szkolenia wszystko przebiega automatycznie.

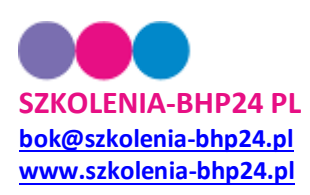

### EDYCJA DANYCH PRACOWNIKA:

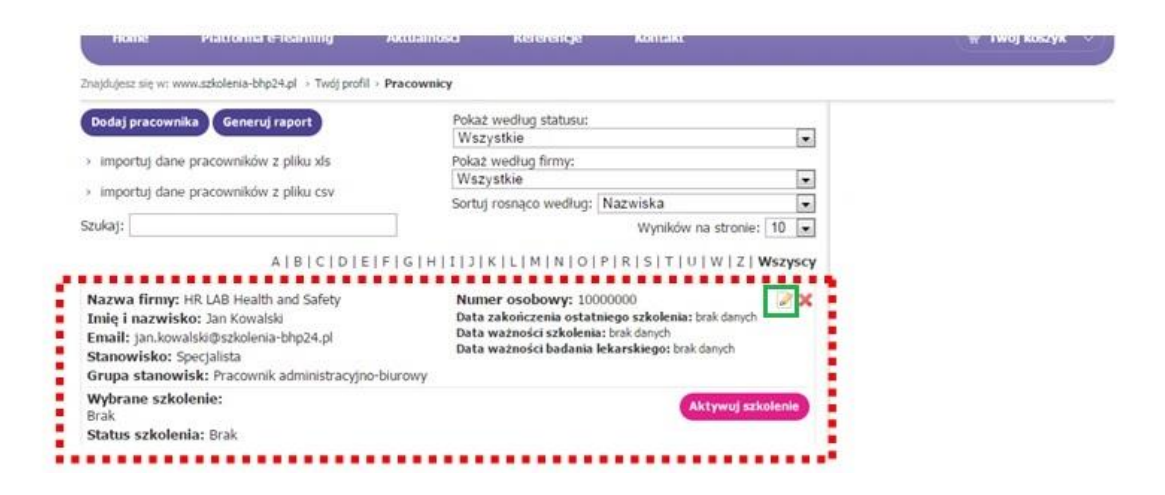

- 24. Po dodaniu pracownika do systemu w widoku podstrony "Pracownicy" pojawia się prostokąt zawierający podstawowe dane pracownika.
- 25. Aby edytować dane pracownika, należy kliknąć w ikonkę ołówka w prawym górnym rogu prostokąta (zaznaczona kolorem zielonym).
- 26. Aby usunąć dane pracownika, należy kliknąć w czerwony x w prawym górnym rogu prostokąta (obok zaznaczonej ikony ołówka).
- 27. Aby uruchomić szkolenie, należy kliknąć w różowy przycisk "Aktywuj szkolenie" w prawym dolnym rogu prostokąta.

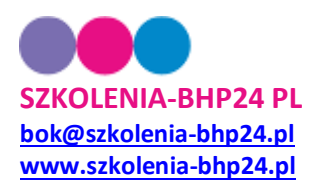

#### STATUS SZKOLENIA I AUTOMATYCZNE POWIADOMIENIA:

| szkoleni                                         | a-BBP24.pl                                                          | SZKOL                                                            | ENIA DI                                                     | HP                            |        |
|--------------------------------------------------|---------------------------------------------------------------------|------------------------------------------------------------------|-------------------------------------------------------------|-------------------------------|--------|
| Home                                             | Szkolenia BHP online                                                | Platforma e-Icarning                                             | Aktualnosici                                                | Referencje                    |        |
| Zrajdujesz są w:                                 | www.szkolenia-bhp24.pl + Twój pr                                    | ofi > Pracownicy                                                 |                                                             |                               |        |
| Dodaj pracowi                                    | ika Po                                                              | kat wedłag statusu: Wszystkie                                    |                                                             |                               | -      |
| · pobierz dane p                                 | vacowników do piku csv                                              | Sorbij rosnąco według:                                           | Nazwiska                                                    |                               |        |
| <ul> <li>pobierz dane ş</li> </ul>               | xacowników do piku xis                                              |                                                                  | w                                                           | yników na strome:             | 10 .   |
| <ul> <li>Importut dane</li> </ul>                | pracowników z pliku csv lub xis                                     | A   8   C   D   E   F   G   H   1   J   K   L                    | HINIOIPIR                                                   | S   T   U   W   Z             | WSRYSC |
| Numer osobov<br>Imię i nazwiska<br>Emait jankowa | nys 3<br>is Jan Kowaliski<br>Skuti scholenia-bhp24.pl<br>socialista | Data zakończenia os<br>Data ważności szkoł<br>Data ważności bada | tatniego szkolen<br>enia: trak davych<br>nia lekarskiego: t | ia: brak denych<br>rak denych | 21     |

- 28. W razie nieuruchomienia szkolenia przez pracownika system będzie wysyłał pracownikowi co 3 dni automatyczne przypomnienie.
- 29. W lewym dolnym rogu prostokąta pojawił się status szkolenia (zaznaczone na czerwono). System przypisuje pracownikom następujące statusy szkolenia:
  - **a. Brak:** Jest to status osoby, dla której administrator szkolenia nie kliknął przycisku "Aktywuj szkolenie".
  - b. Oczekuje na rozpoczęcie: pojawia się po kliknięciu przez administratora szkolenia przycisku "Aktywuj szkolenie". Ten status oznacza, że został wysłany do pracownika email z zaproszeniem do rozpoczęcia szkolenia, jednak pracownik nie zaczął jeszcze kursu.
  - c. Rozpoczęte, pracownik przechodzi szkolenie: ten status oznacza, że pracownik rozpoczął szkolenie. W chwili rozpoczęcia szkolenia system wysyła na adres email administratora szkolenia powiadomienie o tym fakcie. Od tej chwili pracownik ma 30 dni na ukończenie szkolenia.
  - d. Szkolenie niezaliczone, przekroczony limit 30 dni: jeśli od momentu rozpoczęcia szkolenia pracownikowi nie uda się go zakończyć w ciągu 30 dni, szkolenie jest anulowane. Można je ponownie aktywować bezpłatnie i pracownik będzie mógł je kontynuować od miejsca, w którym zakończył.

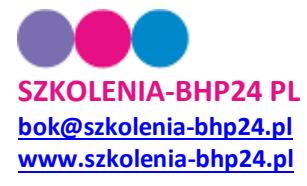

Proszę jednak pamiętać, że pracownicy są informowani, że nie ma wcale gwarancji, że nie będą musieli zaczynać szkolenia od początku. Stanowi to dla nich pewien "straszak". Warto z niego korzystać.

e. **Szkolenie zakończone:** pojawia się, gdy pracownik ukończy szkolenie i zda egzamin końcowy. Status ten oznacza, że możecie Państwo przygotowywać dla pracownika zaświadczenie ukończenia szkolenia oraz pobrać dane do rejestru wydanych zaświadczeń.

#### Dodatkowe przyciski:

#### 1

Przycisk koperty pojawia się tylko przy pracownikach, których szkolenie ma status **Oczekuje na rozpoczęcie**. Służy do ponownego wysłania pracownikowi maila z linkiem aktywującym szkolenie. Przycisk przydaje się w dwóch przypadkach:

- Szkolenie zostało aktywowane na błędny adres email. W takim przypadku należy wprowadzić poprawny adres email, a następnie kliknąć w przycisk.
- Pracownik przez przypadek usunął maila z linkiem aktywacyjnym (aczkolwiek tutaj po kilku dniach system przypomni mu automatycznie, że szkolenie zostało dla niego aktywowane).

**!UWAGA!** Otrzymujemy czasem zgłoszenia, że "pracownik X twierdzi, że mail z zaproszeniem do niego nie dotarł". W praktyce zdarzają się dwa powody takiej sytuacji: albo mail trafił do SPAMu albo jest jakiś problem ze skrzynką e-mail pracownika, który sprawia, że wiadomości z Serwisu do niego nie dochodzą. Każdorazowo mamy możliwość sprawdzić czy do konkretnego pracownika został wysłany mail oraz czy nastąpiło "odbicie" od jego skrzynki, czyli czy serwer pocztowy pracownika wysłał nam informację, że wiadomość nie mogła zostać z jakichś powodów dostarczona.

#### Aktywuj ponownie

Przycisk **Aktywuj ponownie** pojawia się tylko przy pracownikach, których szkolenie ma status **Szkolenie niezaliczone, przekroczony limit 30 dni**. Służy do ponownego aktywowania szkolenia. Po naciśnięciu przycisku zostanie bezpłatnie aktywowane to samo szkolenie, które wygasło po okresie 30 dni. Pracownik będzie je mógł kontynuować od tego samego miejscu, w którym zaczął (natomiast sugeruję, aby nie informować pracowników, że jest to standard).

#### Aktywuj szkolenie

Przycisk **Aktywuj szkolenie** zmienia kolor na szary w przypadku, gdy data z komórki **Data ważności szkolenia:** w okienku z danymi pracownika jest większa niż 30 dni od daty bieżącej. Oznacza to, że pracownik ma ważne szkolenie okresowe BHP dla swojego stanowiska.

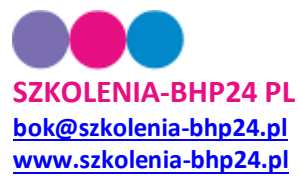

#### **IMPORTOWANIE I EKSPORTOWANIE DANYCH:**

www.szkolenia-bhp24.pl/pracownicy/lista

| szkolenia- <b>BHP</b> 24.pl                                                                                                    | SZKOLA                                             | ENIA BHP                                                                       | Jest   |
|----------------------------------------------------------------------------------------------------|----------------------------------------------------|--------------------------------------------------------------------------------|--------|
| Home Platforma e-learning Ak                                                                                                    | tualności Referencje                               | Pierwsza pomoc                                                                 | Kontal |
| Znajdujesz się w: www.szkolenia-bhp24.pl > Twój profil > <b>Pra</b>                                                                                                    | cownicy                                            |                                                                                |        |
| Dodaj pracownika Generuj raport                                                                                                    | Pokaż według st<br>Wszystkie                       | atusu:                                                                         |        |
| <ul> <li>importuj dane pracowników z pliku xls</li> </ul>                                                                                                    | Pokaż według firmy:                                |                                                                                |        |
| > importuj dane pracowników z pliku csv                                                                                                    | Wszystkie                                          |                                                                                | -      |
| Sukai                                                                                                    | Sortuj rosnąco według                              | Nazwiska                                                                       | ¥      |
| <ul> <li>Nadpisz da<br/>bazie.</li> </ul>                                                                                                    | nte wybrano piłku<br>aty, gdy pracownik jest już w |                                                                                |        |
| Pierwsza Poprzednia                                                                                                    | a 1 2 3 4 5 6 7 8 Następna Osta                    | itnia                                                                          | 2.54   |
| Nazwa firmy: Testowy kierownik                                                                                                    | Numer osobowy: 3<br>Data zakończenia osta          | L/7/2016<br>I <b>tniego szkolenia:</b> brak danych<br>I <b>ia:</b> brak danych |        |
| Imię i nazwisko: Michał Stolarczyk Stolarczyk<br>Email: michal.m.stolarczyk@gmail.com<br>Stanowisko: Kierownik<br>Czuma chapowiek: Kierownik / procedource                      | Data ważności szkoler<br>Data ważności badani      | a lekarskiego: brak danych                                                     |        |
| Imię i nazwisko: Michał Stolarczyk Stolarczyk<br>Email: michal.m.stolarczyk@gmail.com<br>Stanowisko: Kierownik<br>Grupa stanowisk: Kierownik / pracodawca<br>Wybrane szkolenie: | Data ważności szkoler<br>Data ważności badania     | a lekarskiego: brak danych                                                     |        |

30. Dane pracowników można pobrać (eksportować) na dwa sposoby. W przypadku pojedynczego pracownika, który jest w trakcie realizacji szkolenia można to zrobić za pomocą ikony z niebieską strzałką w dół (zaznaczana na zielono). Dane zostaną pobrane do pliku xls.

Pełniejszym i dającym więcej możliwości sposobem jest wybranie opcji **Generuj raport** w lewym górnym rogu ekranu. Możemy tam ustawić szereg opcji: w jakim formacie ma być plik raportu: xls czy csv, pracownicy o jakim statusie szkoleń mają być pobrani do raportu, pracownicy której firmy mają być uwzględnieni, pracownicy realizujący, które szkolenie mają być uwzględnieni w raporcie.

Niezależnie od tego, którą opcję wybierzemy, pobrany plik zawierać będzie dane podane przy tworzeniu pracownika, a więc: numer osoby, imię i nazwisko, nazwę firmy, adres e-mail, nazwę stanowiska oraz grupę stanowisk, datę zakończenia ostatniego szkolenia, datę ważności szkolenia, datę ważności badania lekarskiego, status szkolenia, datę jego aktywacji oraz % w jakim pracownik zrealizował szkolenie.

Aby importować do systemu dane wielu pracowników, najpierw przygotuj plik Excel.
 Tabela musi zawierać kolumny w określonej kolejności, którą widać na poniższym

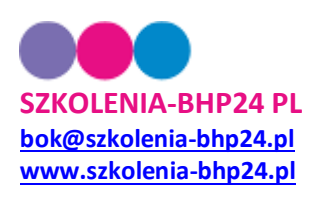

rysunku (jeśli nazwy kolumn są nieczytelne ze względu na małą czcionkę – prosimy o powiększenie obrazu):

| 1 | A             | В    | С        | D     | E                    | F          | G                      | Н                                     | 1                       | 1                                 |  |
|---|---------------|------|----------|-------|----------------------|------------|------------------------|---------------------------------------|-------------------------|-----------------------------------|--|
| 1 | Numer osobowy | Imię | Nazwisko | Firma | Email                | Stanowisko | Grupa stanowisk        | Data zakończenia ostatniego szkolenia | Data ważności szkolenia | Data ważności badania lekarskiego |  |
| 2 | 563/2/2       | Jan  | Michał   |       | aaaaa22@agsystems.pl | Kierownik  | Kierownik / pracodawca | 2016-01-01                            | 2016-01-02              | 2016-01-03                        |  |
| 3 |               |      |          |       |                      |            |                        |                                       |                         |                                   |  |
|   |               |      |          |       |                      |            |                        |                                       |                         |                                   |  |

W przypadku ostatnich trzech kolumn z datami istotne jest, aby były one zapisane właśnie w ten sposób rok-mc-dzień: 0000-00-00. Dodatkowo warto zadbać o to, aby Excel nadał format "tekst". W tym celu zaznaczamy komórki, w których znajdą się daty (najlepiej już po ich wpisaniu), klikamy prawym przyciskiem myszy, wybieramy opcję "formatuj komórki", z menu wybieramy opcję "liczby", zaznaczamy kategorię "tekstowe" i klikamy "ok".

Bardzo ważne jest również, aby dla każdego pracownika przypisać odpowiednią grupę stanowisk. Ważne jest, aby nazwa grupy stanowisk zgadzała się dokładnie z nazwą używaną w naszym systemie, w przeciwnym razie dane nie zostaną zapisane poprawnie:

- i. Pracownik administracyjno-biurowy
- ii. Kierownik / pracodawca
- iii. Pracownik inżynieryjno-techniczny

Zapisz plik na swoim dysku (uwaga – plik musi być w formacie starszym niż MS Office 2010, czyli musi mieć rozszerzenie.xls a nie.xlsx).

Następnie kliknij w link **"importuj dane pracowników z pliku xls lub csv**" w lewym górnym rogu podstrony "Pracownicy", kliknij przycisk "Wybierz plik" i wskaż utworzony wcześniej plik Excel.

Jeśli importowanych wcześniej pracowników nie ma w systemie, nie klikaj w okienko "Nadpisz daty, gry pracownik jest już w bazie" (służy ono do nadpisywania dat z pliku Excel dla pracowników, którzy już są w systemie i mają wpisane daty).

Kliknij przycisk "Wyślij". System automatycznie wczyta dane pracowników z pliku Excel do platformy e-learning oraz wyświetli komunikat o poprawnym zakończeniu importu.

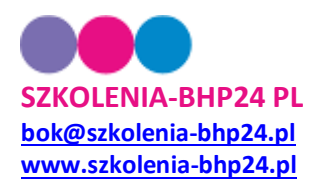

# POBIERANIE WYNIKÓW EGZAMINÓW I DANYCH DO ZAŚWIADCZEŃ:

| szkolenia-BHP24.pl                                                                                       | SZKOLENIA BHP                                                                                                    | Jesteś za | logowany jako <b>~szkoleniabhp24pl@gma</b><br>→ <b>Twój profil</b><br>→ Panel zarządzania |
|----------------------------------------------------------------------------------------------------|----------------------------------------------------------------------------------------------------|-----------|-------------------------------------------------------------------------------------------|
| Home Platforma e-learning Ak                                                                             | tualności Referencje Pierwsza pomoc                                                                                                    | Kontakt   |                                                                                           |
| Znajdujesz się w: www.szkolenia-bhp24.pl → Twój profil → Wy                                              | niki egzaminów                                                                                                    |           |                                                                                           |
| > pobierz dane pracowników do pliku csv                                                                  | Filtruj od do                                                                                                    | Filtruj   | Twój profil                                                                               |
| <ul> <li>pobierz dane pracowników do pliku xls</li> <li>pobierz dane pracowników do pliku pdf</li> </ul> |                                                                                                    |           | Twoje dane                                                                                |
| ***************                                                                                          |                                                                                                    |           | Panel klienta                                                                             |
| 22.06.2016 - Michał JKM Stolarczyk JKM                                                                   | Pokaż szczegóły Pobierz: PDF                                                                                                    | XLS CSV   | Wyjdź z profilu klienta<br>Dane firmy                                                     |
| 12 04 2014 - Twopa Nazwisko                                                                              | Pokaż szczenów Pobierz: PDE                                                                                                    | YIS CSV   | Platforma e-learning                                                                      |
|                                                                                                    | , one second of the second of the second of | 120 001   | Zamów szkolenia                                                                           |
| 19.02.2014 - Imię Nazwisko                                                                               | Pokaż szczegóły Pobierz: PDF                                                                                                    | XLS CSV   | Wyniki egzaminów<br>Opinie uczestników<br>Ustawienia powiadomień<br>Pomoc                 |

- 32. Zakładka "Wyniki egzaminów" służy do generowania danych związanych z wynikami egzaminu kończącego szkolenie (wyniki można pobrać do pliku pdf, xls lub csv w celu archiwizacji lub wydruku). Plik pdf zawierać będzie kartę egzaminacyjną z pytaniami, udzielonymi odpowiedziami i wynikiem ogólnym, zaś pliki csv lub xls dane pracownika i firmy, z której pochodzi, datę rozpoczęcia i zakończenia, rodzaj szkolenia oraz uzyskany na egzaminie wynik.
- 33. Firmy współpracujące w oparciu o umowę udostępnienia serwisu w zakładce "Wyniki egzaminów" mogą również pobrać dane do wystawienia zaświadczenia ukończenia szkolenia oraz przygotowania rejestru wydanych zaświadczeń. W tym celu należy:
  - Wprowadzić daty od oraz do, aby wyfiltrować odpowiednich pracowników, a następnie przycisnąć przycisk "Filtruj"
  - Kliknąć link "pobierz dane pracowników do pliku csv / xls / pdf". Komputer rozpocznie zapisywanie na dysku pliku z danymi do zaświadczeń i rejestru.
     Zakres danych zawarty w plikach opisano w pkt. 33.

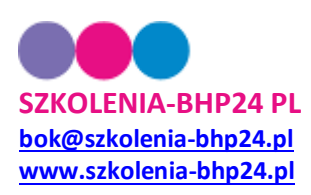

### NAJCZĘŚCIEJ ZADAWANE PYTANIA:

- 1. Uruchomiłem szkolenie w systemie, jednak pracownik nie dostał automatycznego powiadomienia. Rozwiązanie:
  - a. Należy sprawdzić w systemie, czy adres email został prawidłowo wpisany.
  - b. Jeśli adres się zgadza, pracownik powinien sprawdzić folder SPAM w swojej skrzynce email.
  - c. Należy też upewnić się, że maile wysyłane do pracownika ze zwykłej skrzynki (nie z naszego serwisu) w ogóle dochodzą.
  - d. Jeśli działania a) do c) nie przyniosą efektu, należy nam to zgłosić.
- 2. Pracownik przez przypadek usunął adres email z zaproszeniem do rozpoczęcia szkolenia. Rozwiązanie:
  - a. Jeśli nie ma pośpiechu, można poczekać 3 dni, aż system sam automatycznie wyśle pracownikowi maila z przypomnieniem.
  - b. Jeśli szkolenie ma status Oczekuje na rozpoczęcie, można użyć przycisku SZ
     Zaproszenie zostanie natychmiast wysłane ponownie.
- 3. Pracownik zapomniał hasła do szkolenia. Rozwiązanie:
  - a. Należy skorzystać z opcji "Nie pamiętam hasła", która znajduje się w prawym górnym rogu na stronie <u>www.szkolenia-bhp24.pl</u>.
- 4. Szkolenie działało prawidłowo, ale teraz strona szkolenia nie wyświetla się lub na dolnym pasku przeglądarki pojawia się napis "Wystąpiły błędy na stronie" lub pomimo poprawnych odpowiedzi na pytanie lub quiz nie można przejść dalej. Rozwiązania:
  - a. Zamknij i otwórz przeglądarkę internetową.
  - b. Gdy to nie pomoże jeśli korzystasz z kilku przeglądarek internetowych skorzystaj z innej (na przykład zamiast Internet Explorer użyj Chrome, Mozilla lub Opera).
  - c. Gdy to nie pomoże, zrestartuj komputer, aby wykasować ustawienia przeglądarki internetowej.

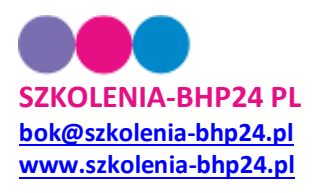